# AP.STATE COUNCIL OF HIGHER EDUCATION:MANGALAGIRI AP-EAMCET-2020 ADMISSIONS

From

Chairman & Competent Authority, A.P.State Council of Higher Education To The Principals of all Engineering/Pharmacy Colleges in AP

# Letter No. APEAMCET-2020/SPOT ADMNS/CAT-A/1, Dated: 28.02-2021

Sir,

SUB: APEAMCET-2020 Engineering/Pharmacy/Pharm.D.-Admissions–Communication of guidelines to fill the leftover vacancies during Institutional Spot Admissions – Reg.

\* \* \*

The Principals of all Engineering / Pharmacy colleges in AP state are informed that EAMCET Admissions are completed by 11.02.2021 and the students were instructed to report at colleges.

You are requested to fill up the left over and dropout vacancies by conducting Spot Admissions on or before 08.03.2021.

Principals are requested to comply with the following sequence of operations:

- 1. Collect original certificates from candidates for causing verification and the tuition fee admissible.
- 2. Update the joining details by logging into <u>https://apeamcetd.nic.in</u> with the user ID already being used for updating joining details.
- 3. Derive spot vacancy. The unfilled and not joined / dropout vacant seats will now become vacancies for spot admissions.
- 4. Conduct internal sliding to eligible candidates/branches. For this uncheck the check box against the candidate whom you are going to internally slide him/her to newer branch. Click on internal sliding, enter the hall ticket number and perform internal sliding
- 5. Candidate's who are not in current list of allotments shall not be continued and they shall be directed to report at the new institution/ course into which they were re-allotted during second phase of allotments based on their option.

- 6. If any candidate now wishes to cancel his allotment, they shall be permitted to do so and his name shall be unchecked from the list of candidates joined before deriving spot admissions.
- 7. In your college login under the college tab, details of vacancies after convener admissions are provided. The vacancies with nomenclature sikh-gen-au, sikh-girls-au, sikh-gen-svu, sikh-girls-svu belong to EWS category. Principals are requested to fill these vacancies with EWS candidates (local to AU or SVU) having valid EWS certificate and these vacancies (being supernumerary) shall not be diverted to other categories if they are not filled.

Please comply the following scrupulously:

- 1. Issue a Notification in a Daily News paper indicating the date of Spot Admissions.
- 2. Candidates who have not taken admission so far are only eligible. Candidates shall not be allowed for spot admission without original certificates.
- 3. The vacancies are to be filled first with those qualified in APEAMCET-2020 and possessing 45% and above (for OC) and 40% and above for (BC/SC/ST) in the prescribed group subjects of relevant qualifying examination (Inter). In case of Inter vocational candidates, the candidates shall have passed bridge course in Maths and Physical Sciences.
- 4. If the vacancies are still left, Candidates who have passed the qualifying Examination with 45 % and above (OC), 40% and above (BC/SC/ST) in the prescribed group subjects are to be considered.
- Candidates who satisfy the definition of Local/Non-Local shall alone be granted admission. Candidates whose qualifying examination is from other state [For this purpose, Telangana is not other state ] but either of the parents resided for a period of 10 years in A.P/Telangana state are eligible for Spot Admissions.
- 6. Candidates possessing the qualifying examination certificate recognized as equivalent to Intermediate by Board of Intermediate Education of Andhra Pradesh shall alone be considered for admission.

# 7. Certificates to be Verified:

- Qualifying examination marks memo and provisional pass certificate
- Intermediate vocational candidates shall have passed Bridge course in Mathematics (Biological Sciences in case of BiPC) and Physical Sciences conducted by BIEAP
- Study Certificate.
- Residence Certificate.
- Caste Certificate

- Aadhar number
- EWS certificate if applicable

Upload the Scanned copies of all above certificates for Verification and for ratification of spot admissions made.

# 8. <u>Principals are requested to collect from each candidate admitted through Spot admissions the</u> <u>following processing fee.</u>

| Status of candidate                   | OC/BC         | <u>SC/ST</u> |
|---------------------------------------|---------------|--------------|
| Qualified in EAMCET                   | <u>1200/-</u> | <u>600/-</u> |
| Not qualified /Not appeared in EAMCET | <u>1800/-</u> | <u>900/-</u> |

The amount collected from the candidates of Spot admissions has to be remitted online through payment gateway in https://apeamcetd.nic.in

- 9. All the Vacancies may be treated as Open Category and Candidates of OC/BC/SC/ST are to be considered in the Merit order for these seats. If no girl candidates are available, they can be filled with Boy Candidates. First preference shall be given to CET qualified candidates and the remaining seats for those with requisite percentage of marks in group subjects in the qualifying examination.
- 10. Uploading spot admissions in the web portal i.e <u>https://apeamcetd.nic.in</u> from 02.03.2021 to 08.03.2021
- 11. After entering details of candidates admitted under spot admissions in the web portal, take

print out of the same. The list shall be signed by the Principal and shall be uploaded along with the

scanned copies of certificates of the following in the order for ratification.

- APEAMCET-2019 Rank Card, if qualified
- APEAMCET-2019 Hall Ticket , if qualified
- SSC OR 10<sup>TH</sup> CLASS EQUIVALENT CERTIFICATES
- Qualifying examination (+2 OR ITS EQUIVALENT) consolidated marks memo and provisional pass certificate
- study certificates
- Caste certificate in respect of SC/ST/BC
- Transfer Certificate
- o Aadhar Card number
- Residence certificate of either of parents for a period of 10 years in case of non local candidates
- **12.** The List of Candidates admitted during the spot admissions and scanned copies should be uploaded in www.apsche.org <u>on or before 12.03.2021.</u>

- 13. Please Note that the Students admitted through Spot Admissions (i.e.) leftover seats of the Convenor quotain the Institutional Spot Admissions are not eligible for Tuition Fee Reimbursement Vide G.O.Ms.No. 66, SW- Edn., Department Dated: 08.09.2010.
- 14. The Competent Authority shall have the authority to impose fine or initiate action or both for violation of schedule and instructions as per the GOs in vogue
- 15. Further, the Principal is requested to follow the above guidelines scrupulously and in case of any doubt they are requested to contact **9100998069**
- 16. Late fee of Rs.2,000/- (Rupees two thousand only) per day after cutoff date for payment of processing fee and uploading of lists and enclosures separately

| ΑCTIVITY                            | DATE                          |
|-------------------------------------|-------------------------------|
| ENTRY OF JOINING DETAILS OF         |                               |
| CANDIDATES ALLOTTED BY CONVENER(if  | Before 28.02.2021             |
| not done previously)                |                               |
| DERIVING SPOT VACANCIES             | 28.02.2021                    |
| CONDUCT OF SPOT ADMISSIONS          | 01.03.2021                    |
| UPLOADING OF SPOT ADMISSIONS IN WEB | From 02.03.2021 to 08.03.2021 |
| PORTAL                              |                               |
| PAYMENT OF PROCESSING FEE THEOUGH   | From 02.03.2021 to 08.03.2021 |
| PAYMENT GATEWAY                     |                               |
| UPLOADING OF SPOT ADMISSION LISTS   | From 09.03.2021 to 12.03.2021 |
| ALONG ENCLOSURES IN www.apsche.org  |                               |

### **USER MANUAL FOR UPLOADING THE DETAILS OF SPOT ADMISSIONS**

1. Login to the APEAMCET portal through URL <a href="https://apeamcetd.nic.in">https://apeamcetd.nic.in</a>

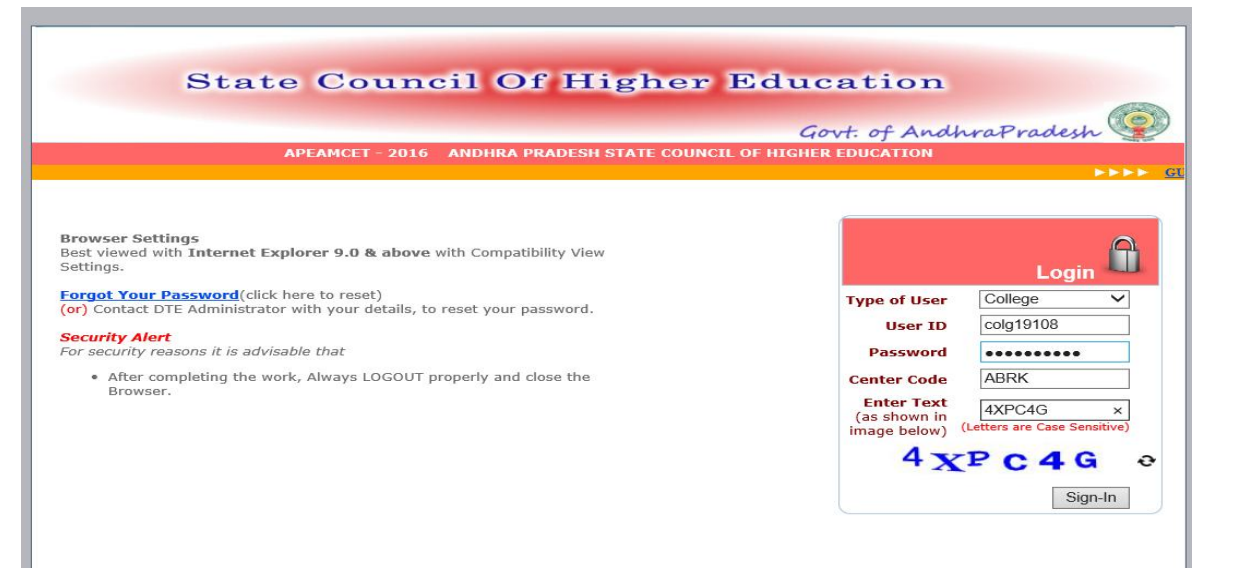

- Select type of user COLLEGE, Enter your USER\_ID, Enter Password, Enter college counseling code, Enter CAPCHA code displayed and Sign In. The process is very much similar to the one you have already used for uploading joining details.
- 3. Five links are available in **SPOT ADMISSIONS** drop down menu as shown below.
  - A. Derive spot vacancy
  - B. Internal sliding candidates entry
  - C. Spot admissions candidates entry
  - D. Delete candidates entered
  - E. Details of spot admissions entered

|                                                                  |                                                                               |                                                                                                    | Govt              | : of AndhraPradesh 🎚                    |
|------------------------------------------------------------------|-------------------------------------------------------------------------------|----------------------------------------------------------------------------------------------------|-------------------|-----------------------------------------|
| Security Note<br>Always logou<br>Close the bro<br>Periodically c | lege<br>::<br>t properly after usi<br>wser after using th<br>hange passwords. | Spot Admissions     Internal Sliding Candidates Entry     Fresh Admissions Candidates Entry     Delete Candidates Entered     Details of Spot admn entered     Detrive Spot vacancy ng the application. e session. | • Change Password | Logout<br>APEAMCET - 2016 Welcome ! col |

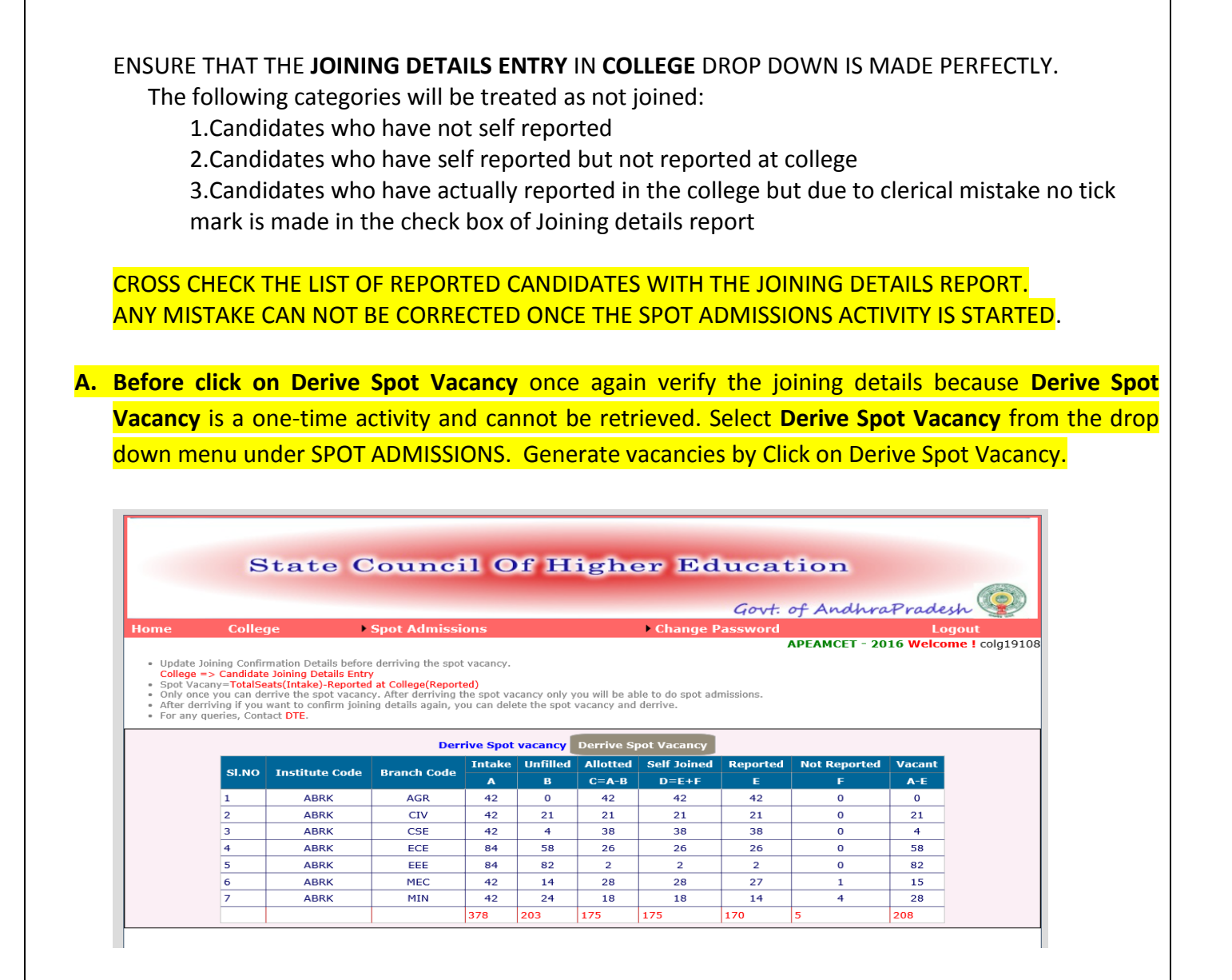

Check the details in above report and if found correct then Confirm by click on OK. The vacancy position is derived and is frozen for further activity. Further trials to click on Derive vacancy position will display the message that the vacancy position is already derived.

|                                                                                  | D                                                                | tate C                                                                             | oune                                                      | II C                                               | 1 11                                 | Igno                                  |                                          | u u<br>6 | iovt.                                    | of Andhra                                       | Prade                                                 | sh 💿 |
|----------------------------------------------------------------------------------|------------------------------------------------------------------|------------------------------------------------------------------------------------|-----------------------------------------------------------|----------------------------------------------------|--------------------------------------|---------------------------------------|------------------------------------------|----------|------------------------------------------|-------------------------------------------------|-------------------------------------------------------|------|
| Home                                                                             | Colleg                                                           | je 🕨                                                                               | Spot Admiss                                               | ions                                               |                                      |                                       | • Change                                 | Pass     | word                                     |                                                 | Lo                                                    | gout |
| <ul> <li>Spot Va</li> <li>Only one</li> <li>After de</li> <li>For any</li> </ul> | cany=TotalSe<br>ce you can de<br>rriving if you<br>queries. Cont | ats(Intake)-Reported<br>rrive the spot vacanc<br>want to confirm joini<br>act DTE. | ng details ac                                             |                                                    | opage                                |                                       |                                          |          | ^ .                                      |                                                 |                                                       |      |
|                                                                                  |                                                                  |                                                                                    |                                                           | Aleyon                                             | i certain you                        | vant to derrive                       | The vacancy po                           | Cancel   | rted                                     | Not Reported                                    | Vacant                                                |      |
|                                                                                  | si.no                                                            | Institute Code                                                                     | Branch (                                                  | Aleyon                                             |                                      | vant to derrive                       | DK                                       | Cancel   | rted                                     | Not Reported<br>F                               | Vacant<br>A-E                                         |      |
|                                                                                  | SI.NO                                                            | Institute Code<br>ABRK                                                             | Branch (<br>AGR                                           | 42                                                 | 0                                    | 42                                    | DK 42                                    | Cancel   | rted                                     | Not Reported<br>F<br>0                          | Vacant<br>A-E<br>0                                    |      |
|                                                                                  | SI.NO<br>1<br>2                                                  | Institute Code<br>ABRK<br>ABRK                                                     | Branch (<br>AGR<br>CIV                                    | 42<br>42                                           | 0<br>21                              | 42<br>21                              | DK 42                                    | Cancel   | rted<br>42<br>21                         | Not Reported<br>F<br>0                          | Vacant<br>A-E<br>0<br>21                              |      |
|                                                                                  | SI.NO<br>1<br>2<br>3                                             | Institute Code<br>ABRK<br>ABRK<br>ABRK                                             | Branch (<br>AGR<br>CIV<br>CSE                             | 42<br>42<br>42                                     | 0<br>21<br>4                         | 42<br>21<br>38                        | 42<br>21<br>38                           | Cancel   | 42<br>21<br>38                           | Not Reported<br>F<br>0<br>0                     | Vacant<br>A-E<br>0<br>21<br>4                         |      |
|                                                                                  | <b>SI.NO</b><br>1<br>2<br>3<br>4                                 | Institute Code<br>ABRK<br>ABRK<br>ABRK<br>ABRK                                     | Branch (<br>AGR<br>CIV<br>CSE<br>ECE                      | 42<br>42<br>42<br>42<br>84                         | 0<br>21<br>4<br>58                   | 42<br>21<br>38<br>26                  | 20K 42 21 38 26                          | Cancel   | <b>rted</b><br>42<br>21<br>38<br>26      | Not Reported<br>F<br>0<br>0<br>0                | Vacant<br>A-E<br>0<br>21<br>4<br>58                   |      |
|                                                                                  | SI.NO<br>1<br>2<br>3<br>4<br>5                                   | Institute Code<br>ABRK<br>ABRK<br>ABRK<br>ABRK<br>ABRK                             | Branch C<br>AGR<br>CIV<br>CSE<br>ECE<br>EEE               | 42<br>42<br>42<br>42<br>84<br>84                   | 0<br>21<br>4<br>58<br>82             | 42<br>21<br>38<br>26<br>2             | 2000                                     | Cancel   | <b>rted</b><br>42<br>21<br>38<br>26<br>2 | Not Reported<br>F<br>0<br>0<br>0<br>0<br>0<br>0 | Vacant<br>A-E<br>0<br>21<br>4<br>58<br>82             |      |
|                                                                                  | <b>SI.NO</b><br>1<br>2<br>3<br>4<br>5<br>6                       | Institute Code<br>ABRK<br>ABRK<br>ABRK<br>ABRK<br>ABRK<br>ABRK                     | Branch (<br>AGR<br>CIV<br>CSE<br>ECE<br>EEE<br>MEC        | 42<br>42<br>42<br>42<br>84<br>84<br>84<br>42       | 0<br>21<br>4<br>58<br>82<br>14       | 42<br>21<br>38<br>26<br>2<br>28       | 42<br>21<br>38<br>26<br>2<br>28          | Cancel   | 42<br>21<br>38<br>26<br>2<br>27          | Not Reported<br>F<br>0<br>0<br>0<br>0<br>1      | Vacant<br>A-E<br>0<br>211<br>4<br>58<br>82<br>15      |      |
|                                                                                  | <b>SI.NO</b><br>1<br>2<br>3<br>4<br>5<br>6<br>7                  | Institute Code<br>ABRK<br>ABRK<br>ABRK<br>ABRK<br>ABRK<br>ABRK                     | Branch C<br>AGR<br>CIV<br>CSE<br>ECE<br>EEE<br>MEC<br>MIN | 42<br>42<br>42<br>42<br>84<br>84<br>84<br>42<br>42 | 0<br>21<br>4<br>58<br>82<br>14<br>24 | 42<br>21<br>38<br>26<br>2<br>28<br>18 | 0K 42<br>21<br>38<br>26<br>2<br>28<br>18 | Cancel   | 42<br>21<br>38<br>26<br>2<br>27<br>14    | Not Reported<br>F<br>0<br>0<br>0<br>0<br>1<br>4 | Vacant<br>A-E<br>0<br>21<br>4<br>58<br>82<br>15<br>28 |      |

Continue the following activities of spot admissions.

#### **B. INTERNAL SLIDING CANDIDATES ENTRY**

Sliding of candidates from one shift to another shift will not come under internal sliding.

Candidates shifted from one branch to another by internal sliding will not be eligible for fee reimbursement.

#### Uncheck the check box against the candidate who is going to be slided to other eligible branch

Select INTERNAL SLIDING CANDIDATES ENTRY from the drop down menu. The following screen will be displayed.

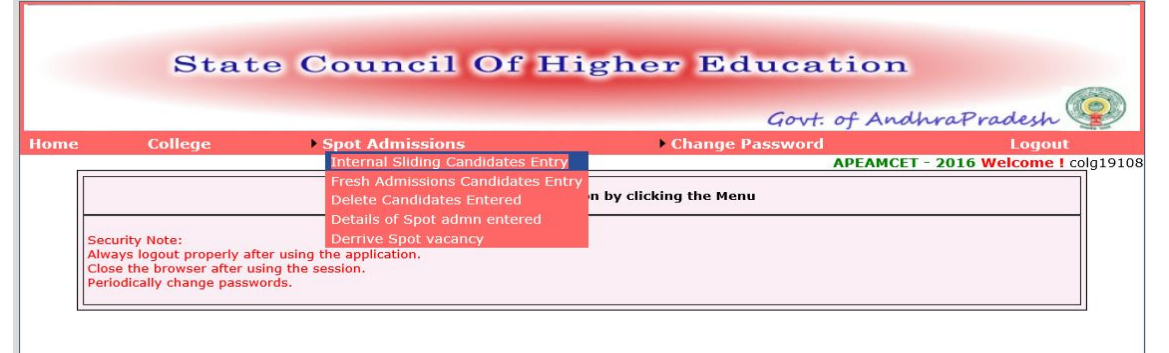

Enter college counseling code and click proceed.

|       |                                                                                                    |                                                                                                    |                                                                                                    |                                                                    |                                                                    |                                                | 1000           |
|-------|----------------------------------------------------------------------------------------------------|----------------------------------------------------------------------------------------------------|----------------------------------------------------------------------------------------------------|--------------------------------------------------------------------|--------------------------------------------------------------------|------------------------------------------------|----------------|
|       |                                                                                                    |                                                                                                    |                                                                                                    |                                                                    |                                                                    | I . D . de                                     | , ())          |
| Home  | College                                                                                                    | Spot Admissions                                                                                                    | )                                                                                                    | G<br>Change Pass                                                   | word                                                               | Log                                            | out            |
|       |                                                                                                    |                                                                                                    |                                                                                                    |                                                                    | APEAMCET                                                           | - 2010 Welcom                                  | le i colgrator |
|       |                                                                                                    | ENTER INTERNAL SL                                                                                                    | IDING CANDIDATES F                                                                                                    | OR COLLEGE                                                         | BRK                                                                |                                                |                |
|       | Hall Ticket No:                                                                                            |                                                                                                    | Rank*                                                                                                    | G                                                                  | Get Data                                                           |                                                |                |
|       |                                                                                                    |                                                                                                    |                                                                                                    |                                                                    |                                                                    |                                                |                |
|       |                                                                                                    |                                                                                                    |                                                                                                    |                                                                    |                                                                    |                                                |                |
|       |                                                                                                    |                                                                                                    |                                                                                                    |                                                                    |                                                                    |                                                |                |
| Enter | carefully the                                                                                              | FAMCET Hall t                                                                                                    | ticket numb                                                                                                    | er. Rank                                                           | and clic                                                           | get dat                                        | a.             |
| Enter | carefully the                                                                                              | EAMCET Hall t                                                                                                    | ticket numb                                                                                                    | er, Rank                                                           | and clicl                                                          | k get dat                                      | a.             |
| Enter | carefully the                                                                                              | EAMCET Hall t                                                                                                    | ticket numb                                                                                                    | er, Rank                                                           | c and clicl                                                        | k get dat                                      | a.             |
| Enter | carefully the                                                                                              | EAMCET Hall t                                                                                                    | ticket numt                                                                                                    | er, Rank                                                           | and click                                                          | k get dat                                      | a.             |
| Enter | carefully the<br>State                                                                                     | EAMCET Hall t                                                                                                    | ticket numb                                                                                                    | er, Rank                                                           | and click                                                          | k get dat                                      | a.             |
| Enter | carefully the State                                                                                        | EAMCET Hall t                                                                                                    | ticket numt                                                                                                    | er, Rank<br>r Edu                                                  | c and click                                                        | k get dat                                      | a.             |
| Enter | Carefully the<br>State                                                                                     | EAMCET Hall t                                                                                                    | ticket numt                                                                                                    | oer, Rank<br>r Educ<br>G                                           | cand click                                                         | k get dat                                      | a.             |
| Enter | College                                                                                                    | EAMCET Hall t<br>Council O                                                                                           | ticket numt                                                                                                    | oer, Rank<br>r Educ<br>G<br>Change Passy                           | cation                                                             | k get dat                                      | a.             |
| Enter | College                                                                                                    | EAMCET Hall t<br>Council O                                                                                           | ticket numt                                                                                                    | per, Rank<br>r Educ<br>G<br>Change Passy                           | cation<br>ovt: of And<br>APEAMCET                                  | k get dat                                      | a.             |
| Enter | College                                                                                                    | EAMCET Hall t<br>Council O<br>• Spot Admissions                                                                      | ticket numt                                                                                                    | per, Rank<br>r Educ<br>G<br>Change Passo                           | cation<br>ovt: of And<br>APEAMCET                                  | k get dat<br>hraPrades<br>- 2016 Welcom        | a.             |
| Enter | College                                                                                                    | EAMCET Hall t<br>Council O<br>• Spot Admissions                                                                      | ticket numt                                                                                                    | er, Rank<br>r Educ<br>G<br>Change Passo                            | and click<br>cation<br>ovt: of And<br>APEAMCET                     | k get dat<br>hraPrades<br>- 2016 Welcom        | a.             |
| Enter | College                                                                                                    | EAMCET Hall t<br>Council O<br>• Spot Admissions<br>ENTER INTERNAL SL<br>566580487                                    | f Highe<br>f Highe                                                                                                    | er, Rank<br>r Educ<br>G<br>Change Passo<br>OR COLLEGE AL           | x and click<br>cation<br>ovt: of And<br>APEAMCET<br>BRK<br>et Data | k get dat<br>hraPrades<br>Log<br>- 2016 Welcom | a.             |
| Enter | College<br>Hall Ticket No:                                                                                 | EAMCET Hall t<br>Council O<br>• Spot Admissions<br>ENTER INTERNAL SL<br>566580487<br>SADDIKUTI RADHA                 | ticket numk<br>f Highe<br>f Highe<br>Highe<br>f Highe<br>f Highe<br>f Highe<br>f Highe<br>f Highe<br>f Highe<br>f Highe<br>f Highe<br>f Highe<br>f Highe<br>f Highe<br>f Highe<br>f Highe<br>Highe<br>High | oer, Rank<br>r Educ<br>G<br>Change Passu<br>OR COLLEGE AI          | cation<br>ovt: of And<br>word<br>APEAMCET                          | k get dat                                      | a.             |
| Enter | Carefully the<br>State<br>College<br>Hall Ticket No:<br>Candidate's Name<br>Local Area                     | EAMCET Hall t<br>Council O<br>• Spot Admissions<br>ENTER INTERNAL SL<br>566580487<br>SADDIKUTI RADHA<br>SVU          | ticket numt                                                                                                    | oer, Rank<br>r Educ<br>G<br>Change Passy<br>OR COLLEGE AI<br>484 G | cation<br>ovt: of And.<br>word<br>APEAMCET<br>BRK<br>let Data      | k get dat                                      | a.             |
| Enter | Carefully the<br>State<br>College<br>Hall Ticket No:<br>Candidate's Name<br>Local Area<br>Institute Code : | EAMCET Hall t<br>Council O<br>• Spot Admissions<br>ENTER INTERNAL SL<br>5666580487<br>SADDIKUTI RADHA<br>SVU<br>ABRK | ticket numb<br>f Highe<br>IDING CANDIDATES F<br>Rank <sup>*</sup> 3<br>Male/Female<br>Category<br>Seat Category :                                                                                                    | per, Rank<br>r Educ<br>G<br>Change Passo<br>OR COLLEGE AI<br>484 G | cation<br>ovt: of And<br>word<br>APEAMCET<br>BRK<br>et Data        | k get dat                                      | a.             |

Select the branch code to which the candidate is internally slided and click save. The candidate is moved to the new branch in the report. Check the **Details of spot admissions entered** for the details of entries made, drop outs , internal slidings and vacancies by clicking details of spot admissions entered

# C. FRESH ADMISSIONS CANDIDATES ENTRY

Select FRESH ADMISSIONS CANDIDATES ENTRY from the drop down menu. The following screen will be displayed.

|      | <b>G</b> • • •  |                                                                                                    |                          |                        |                |
|------|-----------------|----------------------------------------------------------------------------------------------------|--------------------------|------------------------|----------------|
|      | State           | e Council Of Hi                                                                                     | gher Educa               | tion                   |                |
|      |                 |                                                                                                    | Govt.                    | of AndhraPrades        | n 🥮            |
| Home | College         | Spot Admissions                                                                                     | Change Password          | Log                    | jout           |
|      |                 | Internal Sliding Candidates Entry<br>Fresh Admissions Candidates Entry<br>Delete Candidates Entered | aved successfully        | APEAMCET - 2016 Welcon | ne ! colg19108 |
|      |                 | Details of Spot admn entered<br>Derrive Spot vacancy                                                | DIDATES FOR COLLEGE ABRK |                        |                |
|      | Hall Ticket No: | Rani                                                                                                | Get Da                   | ita                    |                |

Enter college counseling code and click proceed.

|      | Stat    | e Council Of H      | ligher Education        | New York Control of the    |
|------|---------|---------------------|-------------------------|----------------------------|
|      |         |                     | Govt. of And            | hraPradesh 😨               |
| lome | College | Spot Admissions     | Change Password         | Logout                     |
|      |         |                     | APEAMCET                | - 2016 Welcome ! colg19108 |
|      |         | COLLEGE SP          | POT ADMISSIONS          |                            |
|      |         | ABR COLLEGE OF ENGO | G AND TECHNOLOGY (ABRK) |                            |
|      |         |                     | 0                       |                            |
|      |         | Qualified           | ∃ ○ Not Qualified       |                            |

Two kinds of candidates Qualified in CET examination as well as not qualified in CET may be there in fresh admissions during spot.

If the candidate is qualified in CET, enter the EAMCET hall ticket number and click on **Get data**. The data will be populated from the data base. Verify once and enter the branch allotted from the drop down menu against the branch. Click on save. Check the **Details of spot admissions entered** for the details of entries made.

|        |                      |              |               |                                 | Go                                | ovt. of And | hraPradesh       | G    |
|--------|----------------------|--------------|---------------|---------------------------------|-----------------------------------|-------------|------------------|------|
| e      | College              | Spot Adr     | nissions      | •                               | Change Passw                      | vord        | Logout           | i    |
|        |                      |              |               |                                 |                                   | AFLARICE    | 2010 Welcollie : | corg |
|        |                      |              | COLL          | EGE SPOT ADMISSIC               | ONS                               |             |                  |      |
|        |                      |              | ABR COLLEGE O | F ENGG AND TECHNO               | DLOGY (ABRK)                      |             |                  |      |
|        |                      |              | 0-            |                                 | and a second second second second |             |                  |      |
|        |                      |              | Οq            | Qualified Solo Qualifie         | ed                                |             |                  |      |
| Candid | late Details         |              |               |                                 |                                   |             |                  |      |
| OUAL.  | Exam Hall Ticket No* |              |               | Rank:                           | NA                                |             |                  |      |
| Candid | atala Nama           |              |               | Cathorie Namer                  |                                   |             |                  |      |
| Canulu | ates name:           |              |               | Fattier's Name:                 |                                   |             |                  |      |
| Male/F | emale:*              | Male         |               | Local Area*                     | Choose Region                     | ~           |                  |      |
| Casta* |                      | Choose Caste | $\checkmark$  | Date of Birth*<br>[dd/mm/yvvv]" |                                   |             |                  |      |
| Caste  |                      |              |               |                                 |                                   |             |                  |      |

If the candidate is not qualified in CET, select not qualified button and enter his qualifying examination (in this case Intermediate or its equivalent HT.NO). Enter the details such as name, father's name, gender, local area, caste, date of birth, examining body [ in case of others, specify the name of board and the state of examination], aggregate percentage of marks secured in qualifying Examination[45% and above percentage for OC while for reserved categories (BC/SC/ST) the eligible percentage is 40% and above]. Verify once and enter the branch allotted from the drop down menu against the branch. Click on save. Check the **Details of spot admissions entered** for the details of entries made.

| Candidate Details.                                                                                                    |                                                                                                  |                                 |                                                                       |  |
|----------------------------------------------------------------------------------------------------|--------------------------------------------------------------------------------------------------|---------------------------------|-----------------------------------------------------------------------|--|
| QUAL.Exam Hall Ticket No*                                                                                                    | 12345678                                                                                         | Rank:                           | NA                                                                    |  |
| Candidate's Name:                                                                                                    | K.RAMU                                                                                           | Father's Name:                  | K. KRISHNA                                                            |  |
| Male/Female:*                                                                                                    | Male 🗸                                                                                           | Local Area*                     | Andhra University                                                     |  |
| Caste*                                                                                                    | <b>○C</b> ✓                                                                                      | Date of Birth*<br>[dd/mm/yyyy]" | 01/06/1999                                                            |  |
| Candidate belongs to: *                                                                                                    | Andhra Pradesh 🗸                                                                                 |                                 |                                                                       |  |
| Qualification Exam Detai                                                                                                    | Is.                                                                                              |                                 | a Pradesh 🔽                                                           |  |
| Qualification Exam Detail<br>Name & State Of The Exam<br>% of group subjects *                                                     | Is.<br>ining Body : • BIE C CBSC C                                                               |                                 | a Pradesh 🗸                                                           |  |
| Qualification Exam Detai<br>Name & State Of The Exam<br>% of group subjects *                                                      | Is.<br>ining Body :                                                                              | OICSE OOTHERS Andhra            | a Pradesh                                                             |  |
| Qualification Exam Detai<br>Name & State Of The Exam<br>% of group subjects =<br>Spot Admission made int<br>Institut               | Is.<br>ining Body :                                                                              | CICSE OOTHERS Andhra            | a Pradesh                                                             |  |
| Qualification Exam Detail<br>Name & State Of The Exam<br>% of group subjects *<br>Spot Admission made int<br>Institut<br>Alloted S | Is.<br>ining Body :      BIE O CBSC (<br>72<br>:<br>:<br>e : ABRK Branch :<br>eat Category: * OC | CICSE OOTHERS Andhra<br>AGR - 1 | a Pradesh V<br>(branch_codevacanyposition)<br>V - Andhra University V |  |

#### D. DETAILS OF SPOT ADMISSIONS ENTERED

The data entered through your college login will be verified with the hard copy submitted and the spot admissions will be approved or rejected based on the documentary evidence as per rules. The reasons for rejection will also be displayed against each candidate and the college can submit the deficiency and request for repeal. You can download the ratified list from your college login as and when it is made available to you.

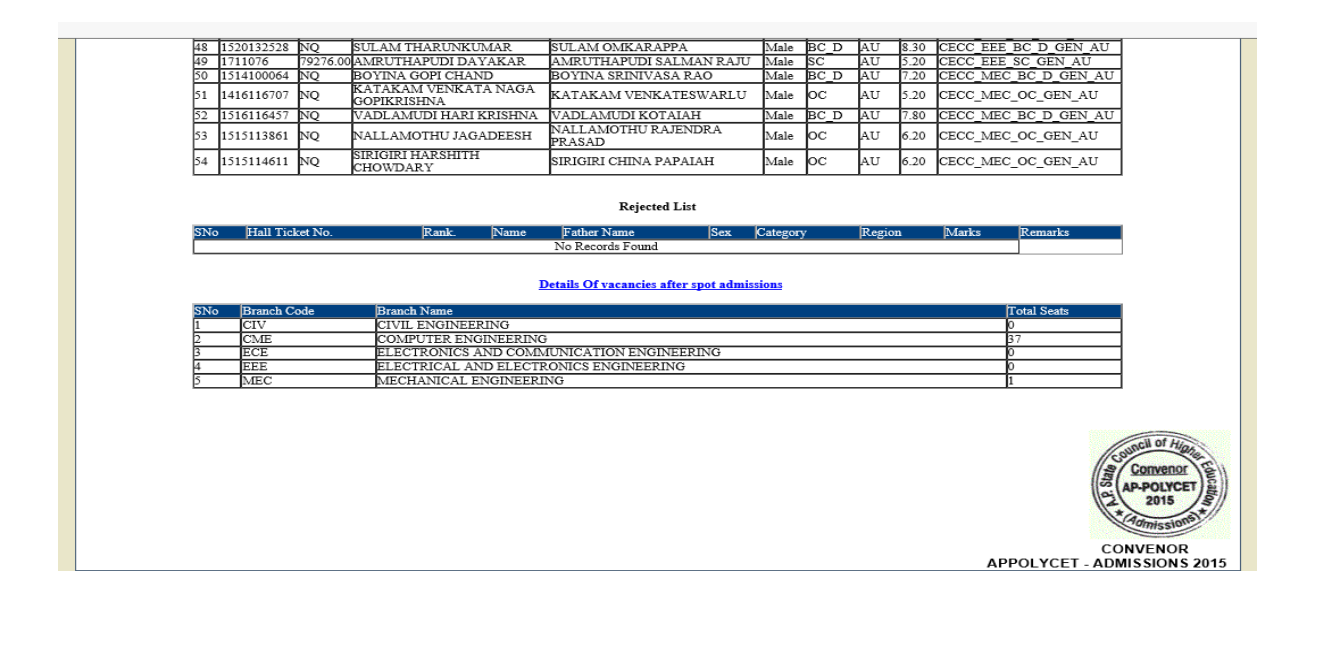

# ENTER THE COLLEGE INFORMATION IN COLLEGE LOGIN USING THE LINK :

# **CET COLLEGE INFORMATION**

#### The log in procedure is illustrated below:

- Use Internet Explorer version 9.0 or above. [This web application will not work in Mozilla firefox, Google chrome and other browsers]
- Type URL as per the above table in the address bar.
- Select user type as college.
- Enter User ID, password and college code (counseling code) same as CET-2020 admissions. i.e user id and passwords used for CET-2020 admissions.
- Click on login.

| APECET - 2016 Andhra Pradesh State Coun                                                                              | ncil of Higher Education                  |
|----------------------------------------------------------------------------------------------------|-------------------------------------------|
| N POST ALLOTMENT                                                                                                    |                                           |
|                                                                                                    |                                           |
|                                                                                                    |                                           |
| Browser Settings                                                                                                    |                                           |
| est viewed with internet Explorer 9.0 & above with Compatibility view Settings.                                      | Login                                     |
| orgot Your Password(click here to reset)<br>or) Contact DTE Administrator with your details, to reset your password. | Type of User College                      |
| iecurity Alert                                                                                                    |                                           |
| or security reasons it is advisable that                                                                             |                                           |
| After completing the work, Always LOGOUT properly and close the Browser.                                             | Password                                  |
|                                                                                                    | Center Code ALTS                          |
|                                                                                                    | (as shown in 2A54MW ×                     |
|                                                                                                    | image below) (Letters are case Sensitive) |
|                                                                                                    | 2A54 MW •                                 |
|                                                                                                    | Sign-In                                   |
|                                                                                                    |                                           |
|                                                                                                    |                                           |
|                                                                                                    |                                           |
|                                                                                                    |                                           |
|                                                                                                    |                                           |
|                                                                                                    |                                           |
|                                                                                                    |                                           |
|                                                                                                    |                                           |
|                                                                                                    |                                           |
|                                                                                                    |                                           |
|                                                                                                    |                                           |
|                                                                                                    |                                           |
|                                                                                                    |                                           |
|                                                                                                    |                                           |
|                                                                                                    |                                           |
|                                                                                                    |                                           |
|                                                                                                    |                                           |
|                                                                                                    |                                           |
|                                                                                                    |                                           |

| College Mobile Regardation Used Fooding Package Information Determine the desired action by clicking the Menu Used Fooding Package Information The desired action by clicking the Menu Determine the desired action by clicking the Menu Determine the desired action by clicking the Menu Provide the Second Package Information and click on entry. The following screen will be displayed. Determine the College: Determine the College: Determine the | Home College<br>List Of A<br>Seat All                                                                                                    | Spot Admissions<br>Alloted Candidate Details<br>Iotment List for a College                        | Change Password Logout APECET - 2016 Welcome User ! colg19108 AL |
|----------------------------------------------------------------------------------------------------|----------------------------------------------------------------------------------------------------|---------------------------------------------------------------------------------------------------|------------------------------------------------------------------|
| Security Wide: Security Wide:                                                                                                    | Candida<br>CET Col                                                                                                    | te Joining Details                                                                                | the desired action by clicking the Menu                          |
|                                                                                                    | Summa<br>Security Note:                                                                                                    | ry Seat Position Delete                                                                           |                                                                  |
| In college information and click on entry. The following screen will be displayed.                                                                                                    | Close the browse<br>Periodically chang                                                                                                    | r after using the session.<br>ge passwords.                                                       |                                                                  |
| n college information and click on entry. The following screen will be displayed.                                                                                                    |                                                                                                    |                                                                                                   |                                                                  |
| n college information and click on entry. The following screen will be displayed.                                                                                                    |                                                                                                    |                                                                                                   |                                                                  |
| n college information and click on entry. The following screen will be displayed.                                                                                                    |                                                                                                    |                                                                                                   |                                                                  |
| n college information and click on entry. The following screen will be displayed.                                                                                                    |                                                                                                    |                                                                                                   |                                                                  |
| n college information and click on entry. The following screen will be displayed.                                                                                                    | -                                                                                                    |                                                                                                   |                                                                  |
| n college information and click on entry. The following screen will be displayed.                                                                                                    |                                                                                                    |                                                                                                   |                                                                  |
| DRESS FOR CORRESPONDENCE  Name of the College:  Pliace: (Village/coun/city):=  Mandal:*  District:*  Pin:*  Choose District ▼  College Fax Number:*  College Fax Number:*  College Veb Site:*  Year of Establishment:*  Availability of Hostel:*  Nearest Railway Station:*  Nearest Bus Station:*  Nearest Bus Station:*  Nearest Bus Station:*                                                                                                    | n college informatio                                                                                                    | on and click on entry.                                                                            | . The following screen will be displayed.                        |
| DRESS FOR CORRESPONDENCE          Name of the College:*       College Mobile No:*         Place:       College Land Line         (Village/town/city):*       (std code)-(phone         Mandal:*       e-Mail ID:*         District:*       Choose District         Pin:*       College Fax         Vumber:*       (std code)-(fax number)         College Web Site:*       Choose Affiliated Tc v         Year of Establishment:*       Choose Affiliated Tc v         Affiliating University/body:*       Choose Affiliated Tc v         Minority Status:*       Choose Affiliated Tc v         Availability of Hostel:*       Nearest Bus Station:*         Nearest Railway Station:*       Nearest Bus Station:*                                                                                                    | -                                                                                                    |                                                                                                   |                                                                  |
| DRESS FOR CORRESPONDENCE  Name of the College:  Place: (village/town/city):  Mandal:  District:  Pin:  Choose District  Choose District  College Fax Number:  (std code)-(fax number)  LIEGE INFORMATION  College Web Site:  Year of Establishment:  Affiliated Tc v  Choose Affiliated Tc v  Choose Hostel: Nearest Railway Station:  Nearest Railway Station:                                                                                                    |                                                                                                    |                                                                                                   |                                                                  |
| Name of the College:       College Mobile No:       College Land Line         Place:       (village/town/city):       (for eg HYD.:- 040-xxxxxx)         Mandal:       e-Mail ID:       @         District:       Choose District       e-Mail ID:       @         Pin:       College Fax<br>Number:       (std code)-(fax number)                                                                                                    | DRESS FOR CORRESPONDEN                                                                                                    | NCE                                                                                               |                                                                  |
| Name of the College:   Place:   (village/town/city):*   Mandal:*   District:*   Choose District V   Pin:*   College Labels And Line:   College Read   (std code)-(phone ne.)   (std code)-(fax number)                                                                                                    |                                                                                                    |                                                                                                   |                                                                  |
| Place:   (village/cown/city):*   Mandal:*   District:*   Pin:*   College Fax Number:*     (std code)-(fax number)   LLEGE INFORMATION    College Web Site:*   Year of Establishment:*   Affiliating University/body:*   Choose Affiliated Tc v   Minority Status:*   Availability of Hostel:*   Nearest Railway Station:*   Nearest Bus Station:*                                                                                                    | Name of the College:*                                                                                                    |                                                                                                   | College Mobile No:"                                              |
| Mandal:" District:" District:" Pin:" College Fax Number:" (std code)-(fax number)  LLEGE INFORMATION  College Web Site:" Year of Establishment:" Affiliating University/body: Choose Affiliated Tc ✓ Availability of Hostel:" Nearest Railway Station:" Nearest Bus Station:"                                                                                                    | Place:<br>(village/town/city):*                                                                                                    |                                                                                                   | (std code)-(phone (for eg HYD.:- 040-xxxxxxx)<br>no.)            |
| District:" Pin:" College Fax Number:" (std code)-(fax number)                                                                                                    | Mandal:*                                                                                                    |                                                                                                   | e-Mail ID:"                                                      |
| Number:**       (std code)-(fax number)         LLEGE INFORMATION                                                                                                    | District:                                                                                                    |                                                                                                   | College Fax                                                      |
| College Web Site:   Year of Establishment:*   Affiliating University/body:*   Choose Affiliated Tc    Minority Status:*   Availability of Hostel:*   Choose Hostel    Nearest Railway Station:*   Nearest Bus Station:*                                                                                                    | Pin:*                                                                                                    |                                                                                                   | Number:* (std code)-(fax number)                                 |
| College Web Site:"<br>Year of Establishment:"<br>Affiliating University/bddy:"<br>Choose Affiliated Tc ✓<br>Minority Status:"<br>CHR ✓<br>Availability of Hostel:"<br>Nearest Railway Station:"<br>Nearest Bus Station:"                                                                                                    | Pin:*                                                                                                    |                                                                                                   |                                                                  |
| Year of Establishment:" Affiliating University/body:" Choose Affiliated Tc Minority Status:" CHR Availability of Hostel:" Choose Hostel Nearest Railway Station:" Nearest Railway Station:"                                                                                                    | Pin:"                                                                                                    |                                                                                                   |                                                                  |
| Arhilating University/body:" Choose Affiliated T<br>Minority Status: CHR<br>Availability of Hostel: Choose Hostel<br>Nearest Railway Station:" Nearest Bus Station:"                                                                                                    | Pin:"                                                                                                    |                                                                                                   |                                                                  |
| Availability of Hostel: Choose Hostel V Nearest Railway Station: Nearest Bus Station:                                                                                                    | Pin:"<br>LLEGE INFORMATION<br>College Web Site:"<br>Year of Establishment:"                                                                                                    |                                                                                                   |                                                                  |
|                                                                                                    | Pin:"<br>LLEGE INFORMATION<br>College Web Site:"<br>Year of Establishment:"<br>Affiliating University/body:<br>Minority Status:"                                                          | Choose Affiliated T( V)                                                                           |                                                                  |
|                                                                                                    | Pin:"<br>LEGE INFORMATION<br>College Web Site:"<br>Year of Establishment:"<br>Affiliating University/body:<br>Minority Status:"<br>Availability of Hostel:"<br>Nearest Bailway Station:"  | Choose Affiliated T( )<br>CHR )<br>Choose Hostel )                                                | st Bus Station: *                                                |
|                                                                                                    | Pin:"  LLEGE INFORMATION  College Web Site:"  Year of Establishment:"  Affiliating University/body: Minority Status:"  Availability of Hostel:" Nearest Railway Station:"                 | Choose Affiliated T( )<br>CHR /<br>Choose Hostel /<br>Neare                                       | st Bus Station: *                                                |
|                                                                                                    | Pin:"  LLEGE INFORMATION  College Web Site:" Year of Establishment:" Affiliating University/body: Minority Status:" Availability of Hostel:" Nearest Railway Station:"                    | Choose Affiliated Tr v<br>CHR v<br>Choose Hostel v<br>Neare                                       | st Bus Station: *                                                |
|                                                                                                    | Pin:"  LLEGE INFORMATION  College Web Site:" Year of Establishment:" Affiliating University/body: Minority Status:" Availability of Hostel:" Nearest Railway Station:"                    | Choose Affiliated Tc V<br>CHR V<br>Choose Hostel V<br>Neare                                       | est Bus Station: *                                               |
|                                                                                                    | Pin:"<br>LLEGE INFORMATION<br>College Web Site:"<br>Year of Establishment:"<br>Affiliating University/body:<br>Minority Status:"<br>Availability of Hostel:"<br>Nearest Railway Station:" | Choose Affiliated T( V<br>CHR V<br>Choose Hostel V<br>Neare                                       | Ist Bus Station:                                                 |
|                                                                                                    | Pin:"  LLEGE INFORMATION  College Web Site:" Year of Establishment:" Affiliating University/body: Minority Status:" Availability of Hostel:" Nearest Railway Station:"                    | <ul> <li>Choose Affiliated Tr v</li> <li>CHR v</li> <li>Choose Hostel v</li> <li>Neare</li> </ul> | *st Bus Station:*                                                |
|                                                                                                    | Pin:"  LLEGE INFORMATION  College Web Site:" Year of Establishment:" Affiliating University/body: Minority Status:" Availability of Hostel:" Nearest Railway Station:"                    | Choose Affiliated Tr v<br>CHR v<br>Choose Hostel v<br>Neare                                       | est Bus Station:*                                                |
|                                                                                                    | Pin:"  LLEGE INFORMATION  College Web Site:" Year of Establishment:" Affiliating University/body: Minority Status:" Availability of Hostel:" Nearest Railway Station:"                    | <ul> <li>Choose Affiliated T( )</li> <li>CHR )</li> <li>Choose Hostel )</li> <li>Neare</li> </ul> | est Bus Station:**                                               |
|                                                                                                    | Pin:"  LLEGE INFORMATION  College Web Site:" Year of Establishment:" Affiliating University/body: Minority Status:" Availability of Hostel:" Nearest Railway Station:"                    | <ul> <li>Choose Affiliated T( )</li> <li>CHR  </li> <li>Choose Hostel  </li> <li>Neare</li> </ul> | est Bus Station: **                                              |
|                                                                                                    | Pin:"  LLEGE INFORMATION  College Web Site:" Year of Establishment:" Affiliating University/body: Minority Status:" Availability of Hostel:" Nearest Railway Station:"                    | Choose Affiliated T( V<br>CHR V<br>Choose Hostel V<br>Neare                                       | est Bus Station: *                                               |
|                                                                                                    | Pin:"  LLEGE INFORMATION  College Web Site:" Year of Establishment:" Affiliating University/body: Minority Status:" Availability of Hostel:" Nearest Railway Station:"                    | <ul> <li>Choose Affiliated Tr v</li> <li>CHR v</li> <li>Choose Hostel v</li> <li>Neare</li> </ul> | est Bus Station: *                                               |
|                                                                                                    | Pin:"  LLEGE INFORMATION  College Web Site:" Year of Establishment:" Affiliating University/body: Minority Status:" Availability of Hostel:" Nearest Railway Station:"                    | Choose Affiliated Tr v CHR v Choose Hostel v Neare                                                | est Bus Station: *                                               |

| Name of the<br>Principal:"              | Principal Contact<br>Number:                                                                                                    |       |
|-----------------------------------------|----------------------------------------------------------------------------------------------------|-------|
| Principal email 10:                     |                                                                                                    |       |
| DETAILS OF SECRETARY                    | //CORRESPONDENT                                                                                                    | 1     |
| Name of the<br>Secretary/Correspond     | Secretary Contact                                                                                                    |       |
| Secretary eMail Id:*                    | • @                                                                                                    |       |
| DETAILS OF TRAINING 8                   | & PLACEMENT OFFICER                                                                                                    | J     |
| Name Of the                             | Contact No:                                                                                                    | ]     |
| Officer:*<br>eMail Id:*                 |                                                                                                    |       |
|                                         |                                                                                                    |       |
| GENERAL INFORMATION                     | N                                                                                                    | 1     |
| Mobile<br>No:*                          | (To Communicate user id/Password or alert messages from convenor.)                                                                                                    |       |
| eMail Id:*                              | (To Receive any information from the convenor.)                                                                                                    |       |
|                                         |                                                                                                    | _     |
|                                         | ADD CLEAR                                                                                                    |       |
|                                         |                                                                                                    |       |
| "Update" button t<br>"Delete" button to | er the Performa and after entering all the details click on Add to save the deta<br>to alter the information already entered and save again.<br>o delete the entered college information                  | ils.  |
| "Update" button t<br>"Delete" button to | er the Performa and after entering all the details click on Add to save the deta<br>to alter the information already entered and save again.<br>o delete the entered college information                  | iils. |
| "Update" button t<br>"Delete" button to | to alter the information already entered and save again.<br>o delete the entered college information                                                                                                    | iils. |
| "Update" button t<br>"Delete" button to | er the Performa and after entering all the details click on Add to save the deta<br>to alter the information already entered and save again.<br>o delete the entered college information<br>*****END***** | iils. |
| "Update" button t<br>"Delete" button to | er the Performa and after entering all the details click on Add to save the deta<br>to alter the information already entered and save again.<br>o delete the entered college information<br>*****END***** | iils. |
| "Update" button t<br>"Delete" button to | er the Performa and after entering all the details click on Add to save the deta<br>to alter the information already entered and save again.<br>o delete the entered college information<br>*****END***** | iils. |
| "Update" button t<br>"Delete" button to | er the Performa and after entering all the details click on Add to save the deta<br>to alter the information already entered and save again.<br>o delete the entered college information<br>*****END***** | iils. |
| "Update" button t<br>"Delete" button to | er the Performa and after entering all the details click on Add to save the deta<br>to alter the information already entered and save again.<br>o delete the entered college information<br>*****END***** | ils.  |
| "Update" button t<br>"Delete" button to | er the Performa and after entering all the details click on Add to save the deta<br>to alter the information already entered and save again.<br>o delete the entered college information<br>*****END***** | ils.  |
| "Update" button t<br>"Delete" button to | er the Performa and after entering all the details click on Add to save the deta<br>to alter the information already entered and save again.<br>o delete the entered college information<br>*****END***** | iils. |
| "Update" button t<br>"Delete" button to | er the Performa and after entering all the details click on Add to save the deta<br>to alter the information already entered and save again.<br>o delete the entered college information<br>*****END***** | iils. |
| "Update" button t<br>"Delete" button to | er the Performa and after entering all the details click on Add to save the deta<br>to alter the information already entered and save again.<br>o delete the entered college information<br>*****END***** | ills. |
| "Update" button t<br>"Delete" button to | er the Performa and after entering all the details click on Add to save the deta<br>to alter the information already entered and save again.<br>o delete the entered college information<br>*****END***** | ills. |
| "Update" button t<br>"Delete" button to | er the Performa and after entering all the details click on Add to save the deta<br>to alter the information already entered and save again.<br>o delete the entered college information<br>*****END***** | iils. |
| "Update" button t<br>"Delete" button to | er the Performa and after entering all the details click on Add to save the deta<br>to alter the information already entered and save again.<br>o delete the entered college information<br>*****END***** | ills. |
| "Update" button t<br>"Delete" button to | er the Performa and after entering all the details click on Add to save the deta<br>to alter the information already entered and save again.<br>o delete the entered college information<br>*****END***** | iils. |
| "Update" button t<br>"Delete" button to | er the Performa and after entering all the details click on Add to save the deta<br>to alter the information already entered and save again.<br>o delete the entered college information<br>*****END***** | iils. |
| "Update" button t<br>"Delete" button to | er the Performa and after entering all the details click on Add to save the deta<br>to alter the information already entered and save again.<br>o delete the entered college information<br>*****END***** | ills. |

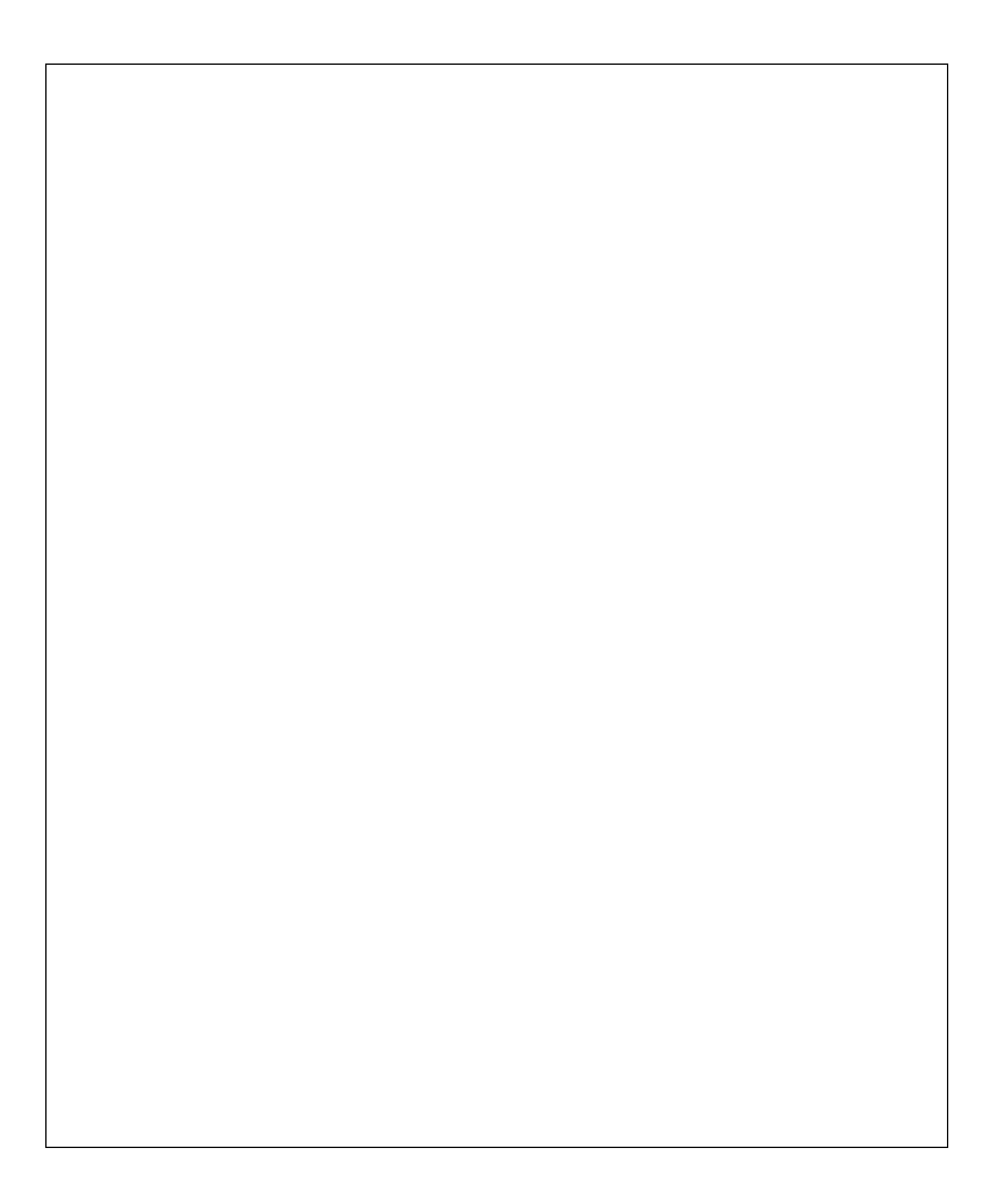

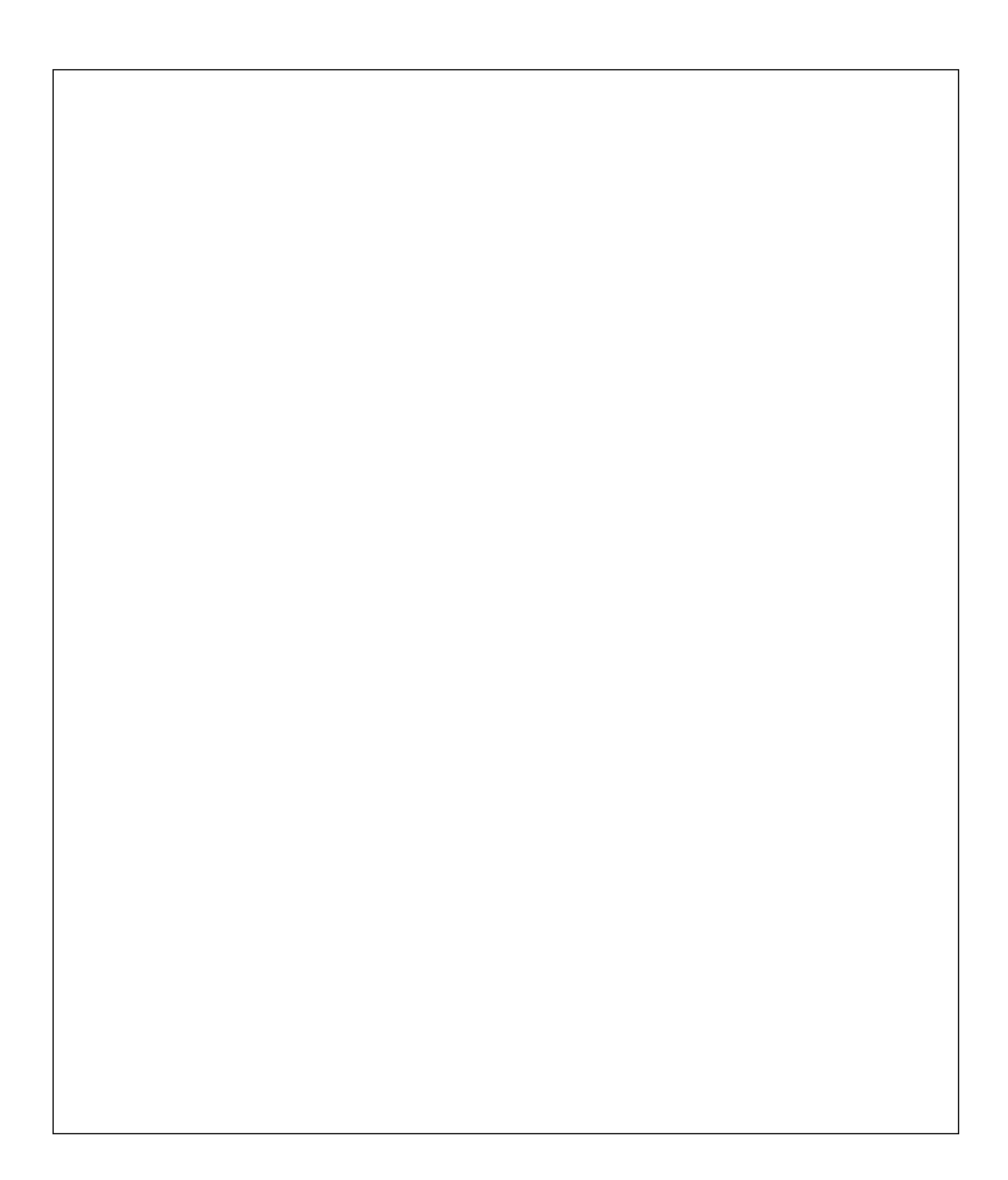